# <u>KILOTECH</u>

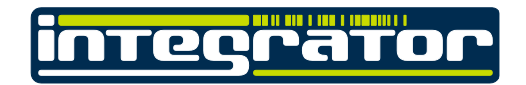

## LE.3k Guide for Network configuration.

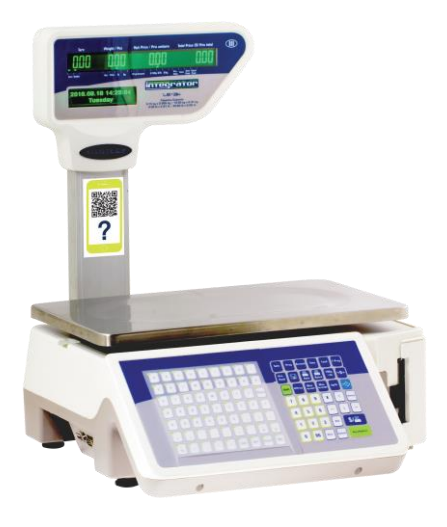

This manual is available at www.kilotech.com

### **Network configuration**

This electronic scales comes ready to work <u>automatically</u> from the factory in a network that has a DHCP protocol configured (automatic connection like the modem of the internet for the house). In that case, you only need to connect the scale to the modem by an ethernet cable, and you will establish a communication with your computer and the software for scales LE3K.

From your browser, go to: <u>www.kilotech.com/english/products/retailposintegrator/LE.3K/</u> and download the software for the scale.

#### LE.3k User Login

- 1. Click on the Le.3k icon on your desktop
- 2. Depending on your OS or administration settings, a permission box will appear. Click on "Yes"
- 3. The login box will appear.
- 4. Simply click on "Login". No need to type a user name or password.
- 5. For dealers the user name is admin. The Password is 200806. Please do not share this with your client.

#### Check if the Scale is on the Network

- 1. On the home screen, select "File" from the top menu bar
- 2. From that drop down menu list, select "Import/Export"
- 3. Select "Ethernet"
- 4. Click on the maximize button in the top right hand corner to enlarge.
- 5. If the scale is online, it will show ready in the network status.

#### In case that you need to make a configuration of the IP address please follow the next steps.

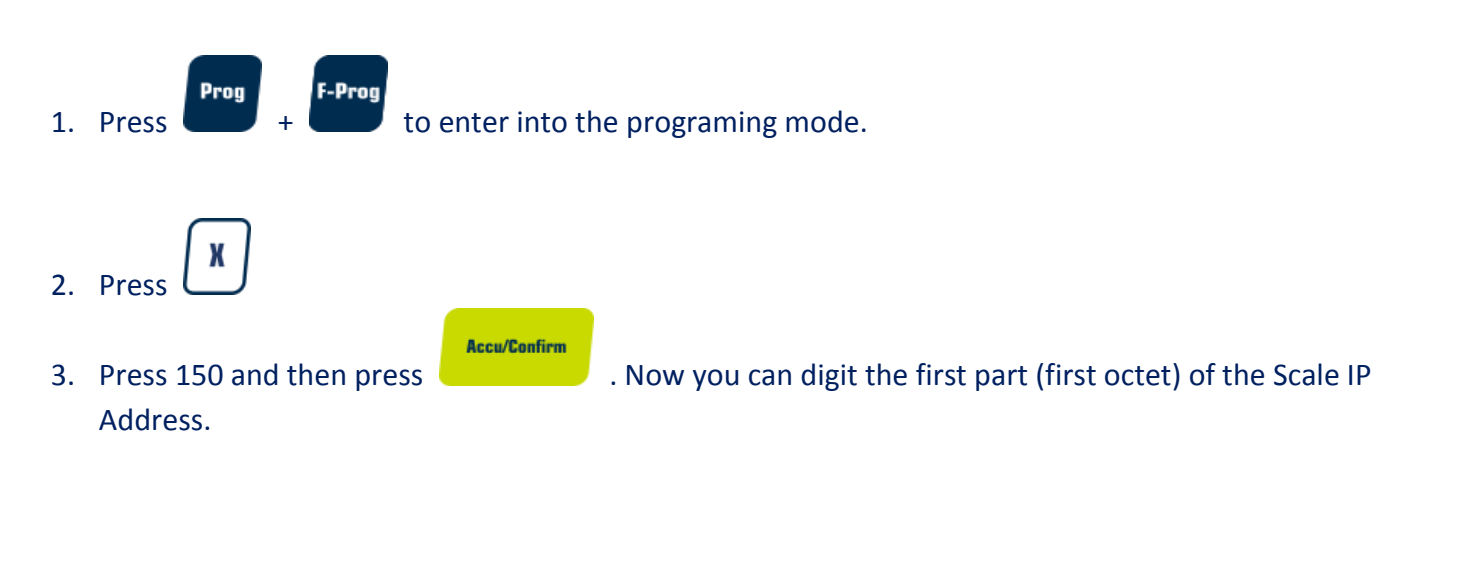

| 4.       | You can use the $\begin{array}{c} \hline \\ \\ \\ \\ \\ \\ \\ \\ \\ \\ \\ \\ \\ \\ \\ \\ \\ \\ $                                                                                                    |
|----------|----------------------------------------------------------------------------------------------------|
|          | For example if you want to set the IP Address 192.168.0.3 uses the follow guideline:<br>Spec 150=192<br>Spec 151=168<br>Spec 152=0<br>Spec 153=3 Note: if the final octet is 0 the scale will set to DHCP instead of static IP address |
| 5.       | In the same order the Specs 154, 155, 156 and 157 are for the <u>IP address of the server or PC</u> , where the<br>LE3K software is installed.<br>Spec 154=192<br>Spec 155=168<br>Spec 156=0<br>Spec 157=5                             |
| 6.       | The Specs 158, 159, 160 and 161 are for the <u>Gateway IP address</u> .<br>Specs 158=192<br>Specs 159=168<br>Specs 160=0<br>Specs 161=1                                                                                                |
| 7.       | The Specs 162, 163, 164 and 165 are for the <u>IP address Subnet Mask</u> .<br>Specs 162=255<br>Specs 163=255<br>Specs 164=255<br>Specs 165=0                                                                                          |
| 8.<br>9. | The Specs 170, 171, 172 and 173 are for <u>Primary DNS.</u><br>Press the key.                                                                                                    |

#### Quick Way to Configure IP Address and Other Network Information in Windows 7

As you know IP address must be configured on computer in order to communicate with other computers, in our case scales, because this IP address is the standard address understood by computers and other networking devices in networking world.

You can configure IP address, subnet mask, gateway and DNS servers manually on computer, but you can also configure computer to obtain IP address and other network information from DHCP server (most of the time is configured on router).

1) Go to Start and click on Control Panel.

2) Proceed to click View network status and tasks in Control Panel window.

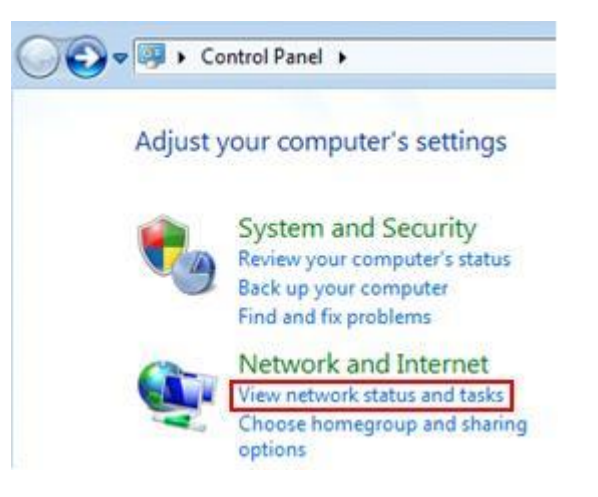

3) Network and Sharing Center window will appear, then click change adapter settings.

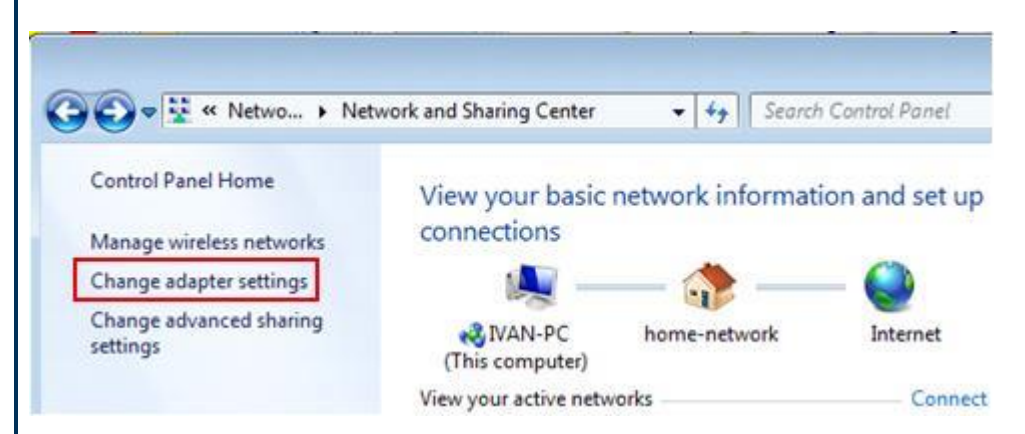

4) Network Connections window will appear. Here you can right click on the **network adapter** (can be wireless adapter or wired Ethernet adapter) that you wish to configure and click **Properties**.

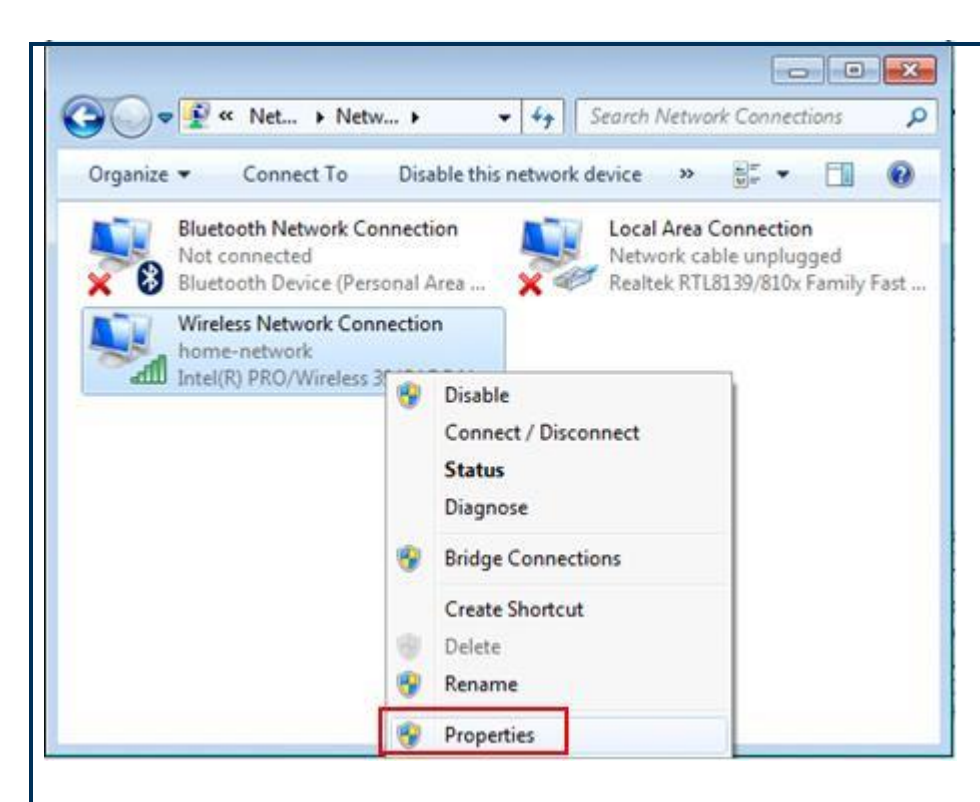

5) In the Network Connection Properties window, tick on **Internet Protocol Version 4 (TCP/IPv4)** and click **Properties**.

|                                                                                                    | aring                                                                                                    |                                                                                                    |                                              |
|----------------------------------------------------------------------------------------------------|----------------------------------------------------------------------------------------------------|----------------------------------------------------------------------------------------------------|----------------------------------------------|
| Connect using                                                                                                   |                                                                                                    |                                                                                                    |                                              |
| 1ntel(R)                                                                                                    | PRO/Wireless 3945Al                                                                                                    | BG Network Conr                                                                                                | nection                                      |
| Contraction of the second second second second second second second second second second second second second s |                                                                                                    | -                                                                                                    |                                              |
| 10 N                                                                                                    | 1702/2015 05                                                                                                    |                                                                                                    | ionfigure                                    |
| This connectio                                                                                                  | n uses the following it                                                                                                    | ems                                                                                                    |                                              |
| Client                                                                                                    | for Microsoft Network                                                                                                    | s                                                                                                    |                                              |
| QoS 1                                                                                                    | acket Scheduler                                                                                                    |                                                                                                    |                                              |
| File as                                                                                                    | d Printer Sharing for I                                                                                                    | Microsoft Network                                                                                              | cs                                           |
| M -+ Intern                                                                                                    | et Protocol Version 6                                                                                                    | TCP/IPv6)                                                                                                    |                                              |
|                                                                                                    |                                                                                                    | And and a second second second second second second second second second second second second second second se |                                              |
| adda at a star                                                                                                  | et Protocol Version 4                                                                                                    | (TCP/IPv4)                                                                                                    |                                              |
| ✓ Link-U                                                                                                    | et Protocol Version 4<br>aver Topology Discov                                                                                        | (TCP/IPv4)<br>very Mapper I/O I                                                                                | Driver                                       |
|                                                                                                    | et Protocol Version 4<br>ayer Topology Discov<br>aver Topology Discov                                                                | (TCP/(Pv4)<br>very Mapper I/O I<br>very Responder                                                              | Driver                                       |
| <ul> <li>✓ Link-U</li> <li>✓ Link-U</li> </ul>                                                                  | et Protocol Version 4<br>ayer Topology Discov<br>ayer Topology Discov                                                                | (TCP/IPv4)<br>very Mapper I/O I<br>very Responder                                                              | Driver                                       |
| <ul> <li>✓ Ink-Unk-Unk-Unk-Unk-Unk-Unk-Unk-Unk-Unk-U</li></ul>                                                  | et Protocol Version 4<br>ayer Topology Discov<br>ayer Topology Discov                                                                | (TCP/IPv4)<br>very Mapper I/O I<br>very Responder                                                              | Driver                                       |
| Install                                                                                                    | et Protocol Version 4<br>ayer Topology Discov<br>ayer Topology Discov<br>Uninsta                                                     | ICP/IPv4)<br>very Mapper I/O I<br>very Responder                                                               | Driver                                       |
| <ul> <li>✓ → Unk-L</li> <li>✓ → Unk-L</li> <li>✓ → Unk-L</li> <li>Description</li> </ul>                        | ayer Topology Discov<br>ayer Topology Discov                                                                                         | ICP/IPv4)<br>very Mapper I/O I<br>very Responder                                                               | Driver<br>Yroperties                         |
| Install                                                                                                    | ayer Topology Discov<br>ayer Topology Discov<br>Uninsta                                                                              | (TCP/IPv4)<br>rery Mapper I/O I<br>rery Responder                                                              | Driver<br>Troperties                         |
| Install                                                                                                    | ayer Topology Discov<br>ayer Topology Discov<br>Uninsta<br>Control Protocol/Inte                                                     | (TCP/IPv4)<br>rery Mapper I/O I<br>rery Responder                                                              | Driver<br>Troperties<br>ne default<br>cation |
| Install                                                                                                    | ayer Topology Discov<br>ayer Topology Discov<br>Uninsta<br>Control Protocol/Inte<br>etwork protocol that pr<br>se interconnected net | (TCP/IPv4)<br>rery Mapper I/O I<br>rery Responder                                                              | Driver<br>roperties<br>the default<br>cation |
| Install<br>Description<br>Transmission<br>wide area no<br>across diver                                          | ayer Topology Discov<br>ayer Topology Discov<br>Uninsta<br>Control Protocol/Inte<br>etwork protocol that pr<br>se interconnected net | (TCP/IPv4)<br>rery Mapper I/O I<br>rery Responder                                                              | Driver<br>roperties<br>ne default<br>cation  |

#### **Manual IP Assigning**

If you wanna do manual configuration, you can now key in the **IP address, Subnet mask, Default gateway and DNS servers**.

**Note:** IP address of your computer must be unique. None of the 2 computers in the same network can share same IP address, because it will cause IP address conflict.

**Note:** Default gateway is a router that can route the traffic to the other network or Internet.

| Internet Protocol Version 4 (TCP/IPv4) I                                                                              | Properties ? X                                                       |
|----------------------------------------------------------------------------------------------------|----------------------------------------------------------------------|
| General                                                                                                    |                                                                      |
| You can get IP settings assigned autom<br>this capability. Otherwise, you need to<br>for the appropriate IP settings. | natically if your network supports<br>ask your network administrator |
| Obtain an IP address automaticall                                                                                     | y                                                                    |
| • Use the following IP address:                                                                                       |                                                                      |
| IP address:                                                                                                    | 192.168.0.5                                                          |
| Subnet mask:                                                                                                    | 255 . 255 . 255 . 0                                                  |
| Default gateway:                                                                                                    | 192 . 168 . 0 . 1                                                    |
| Obtain DNS server address autom                                                                                       | natically                                                            |
| Ose the following DNS server add                                                                                      | resses:                                                              |
| Preferred DNS server:                                                                                                 |                                                                      |
| Alternate DNS server:                                                                                                 | · · ·                                                                |
| Validate settings upon exit                                                                                           | Advanced                                                             |
|                                                                                                    | OK Cancel                                                            |

- Click OK.
- Click Ok again.
- Close the windows of network connections.
- Turn off and turn on the scale.
- Open the LE3K software and you will see the scale.

```
Done.
```

#### **IP Assigned by DHCP server**

If you have DHCP server setup on your router or you have dedicated DHCP server, your computer can be assigned IP address and other network information automatically by selecting **Obtain an IP address automatically** and **Obtain DNS server address automatically**.

| atically if ask your r | your n<br>networ       | etwork s<br>k admini    | supports<br>strator                                             |
|------------------------|------------------------|-------------------------|-----------------------------------------------------------------|
| y                      |                        |                         |                                                                 |
| A. A. F.               |                        |                         |                                                                 |
| ¥.                     | ×                      |                         | 1                                                               |
| <u>*</u> 5             |                        |                         | 1                                                               |
| •                      |                        |                         |                                                                 |
| atically               |                        |                         |                                                                 |
| esses:                 |                        |                         |                                                                 |
| ÷                      | φ.                     | ÷.                      |                                                                 |
| 4.)                    | ÷                      | ж.<br>С                 |                                                                 |
|                        |                        | Adva                    | anced                                                           |
|                        | atically if ask your r | atically if your networ | atically if your network admini<br>ask your network admini<br>y |

**Note:** If you have a notebook, and you use static IP at home and the IP assigned by DHCP server at the office, you can make use of **alternate configuration** to set IP and network information for these 2 different networks.

Set **Obtain an IP address and DNS automatically** on General tab as according to what I specified above, so that the notebook will be assigned IP addresses automatically at the office. After that, click **Alternate Configuration** tab, select User configured option and key in your home network's static IP and other network information. By setting this, when there is no IP information assigned due to no DHCP server at home, this alternate configuration will be applied automatically, so that you don't have to spend time on configuring IP manually every time at home.

|         | Concernance and the          |                  | 20,000 |            | -      |
|---------|------------------------------|------------------|--------|------------|--------|
| setting | s below.                     | nan one network, | enter  | the altern | ate IP |
| 0.1     | utomatic oriuate ID addree   |                  |        |            |        |
| 01      | Jser configured              |                  |        |            | 1      |
| IP a    | address:                     | 192 . 168        | 8.1    | . 25       |        |
| Sub     | net mask:                    | 255 . 255        | 5.255  | . 0        |        |
| Def     | ault gateway:                | 192 . 168        | 8.1    | . 1        |        |
| Pret    | ferred DNS server:           | 208 . 67         | . 222  | . 222      |        |
| Alte    | mate DNS server:             | 208 . 67         | . 220  | . 220      |        |
| Pre     | ferred WINS server:          | 1 34             | S.S    | 12         |        |
| Alte    | ernate WINS server:          | 1 19             | (*)    | •          |        |
|         | Validate settings, if change | d, upon exit     |        |            | 54     |
|         |                              |                  |        |            |        |